## Manage Profile

- To edit your Company Profile, click Manage Profile and then click the Edit button on the top right of the page. Confirm you wish to continue with the change request.
- 2. Add a brief description of the changes you will perform and edit the required fields by selecting the appropriate tab:
  - a. Organization Details
  - b. Tax Identifiers
  - c. Addresses
  - d. Contacts
  - e. Payments
  - f. Business Classifications
  - g. Products and Services

| 1 | Company Profile <ul> <li>Manage Profile</li> </ul> | Edit D <u>o</u> ne          | ▲ Warning       ×         POZ-2130390Making edits will create a change request for the profile. Do you want to continue?         Yes |
|---|----------------------------------------------------|-----------------------------|----------------------------------------------------------------------------------------------------|
| 2 | Edit Profile Change                                | Request: 283002             | Delete Change Request     Review Changes     Save     Save and Close     Cancel       tion                                           |
|   | Organization Details Tax                           | Identifiers Addresses Conta | tacts Payments Business Classifications Products and Services                                                                        |

## Manage Profile

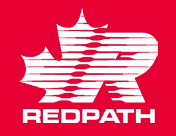

- 3. Click Review Changes in the upper right corner of the screen. All changes will appear in a list for review.
  - a. If you want to delete the change request at any point, select the Delete Change Request button.
- 4. If corrections are required, click Edit to make the required changes, return to review when done
- Click Submit. A confirmation message will appear followed by an email or system notification advising if approved or rejected.

|       | Change Description                                                              | To change physical address following move          |       |                 |     |           |     |
|-------|---------------------------------------------------------------------------------|----------------------------------------------------|-------|-----------------|-----|-----------|-----|
|       |                                                                                 |                                                    |       |                 |     |           |     |
| L     |                                                                                 |                                                    |       |                 |     |           |     |
|       |                                                                                 |                                                    |       |                 |     |           |     |
| Revie | w Changes                                                                       |                                                    |       |                 |     | Edit      | mit |
| Revie | W Changes<br>Change Desc                                                        | cription To change physical address following move |       |                 |     | Edit      | mit |
| Revie | Changes<br>Change Desc                                                          | ription To change physical address following move  |       |                 |     | Edit Subn | mit |
| Revie | w Changes<br>Change Desc<br>Iresses<br>• Format • I Freeze •                    | cription To change physical address following move |       |                 |     | Edit Subn | mit |
| Revie | ew Changes<br>Change Desc<br>Iresses<br>· Format ▼ III Freeze<br>Address Name ▲ | cription To change physical address following move | Phone | Address Purpose | Fax | Edit Subn | mit |

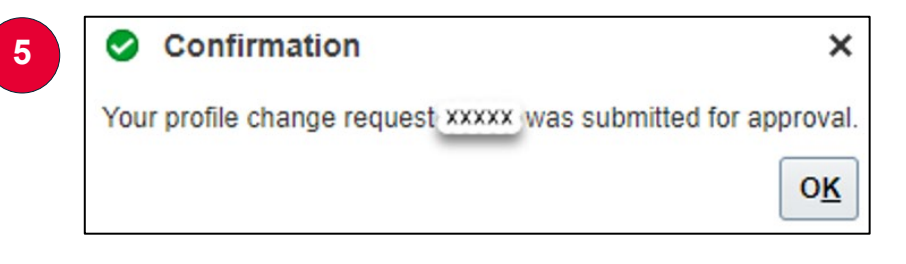